# OPTONICA

## **USER MANUAL**

### Wi-Fi Smart Camera

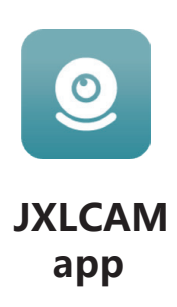

<

Add Camera

Connect the AP hotspot of the camera lease connect your mobile phone to the camera spot as shown helow

BCCO530036HBDEH1C

connect to camera WiFi.

Add a camera

ected to the camera

90

aturn to this ADI

Add Camera

Please select 2.4ghz WIFI network

🗙 Wi-Fi - 5Ghz

Vi-Fi - 2.4Ghz

Connect to your home WiFi

Select and connect the

venue WiFi.

enter the password, the next

loes not support 5.8ghz WiFi. Pleas WiFi of your mobile phone to a 2.4g

\* 0

0

1

· 4135

₼ 18818523886

#### Install the app

Use your mobile phone to scan the following QR code, select the IOS or Android version according to the mobile phone system to install the APP,

APP name: JXLCAM.

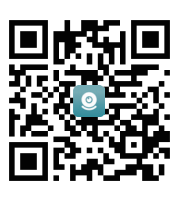

#### **Device power on**

The red indicator light is always on, the equipment enters the state of waiting to be connected, the network configuration is successful, and the red light flashes once.

#### **Option 1: Local Mode**

When there is no WiFi in the environment, you can use AP mode to connect. The effective distance of this mode is less than 10m, which can realize localized monitoring and viewing. Notice:

1) Each device has a unique WiFi name (device ID), and the format is unified as "BCCQ...";

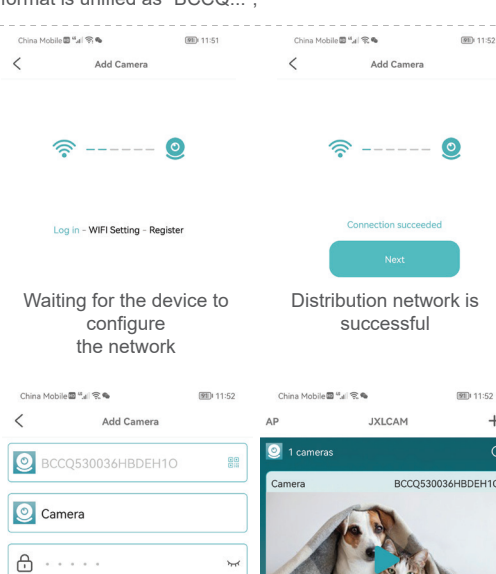

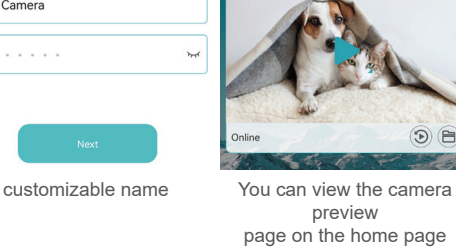

Memory card

1. If you need to store video content, you need to install a TF card. Please be sure to install the memory card when the device is turned off. The device supports a memory card with a maximum capacity of 128G.

2. When the TF card is installed and the mobile phone is disconnected, the device will automatically start recording, and the video will be automatically packaged in sections. When the capacity of the TF card is insufficient, the oldest video will be automatically deleted and the video will be recorded in a loop; the TF card video files will be automatically cally recorded by year The month, day and time are graded and saved.

#### Notice:

 If there is an abnormal TF card on the play page, please check the status of the TF card, power off and unplug the card, format it and then reinstall it

2) TF card specification should be above C4 standard

#### Notice:

1. When the device fails to connect to the network, please check whether the

- router and wifi password are properly configured (the device does not support
- connecting to 5G wifi). Reconfigure the network.

2. When the software homepage shows that the device is offline, you can check whether the power is normal, and

 In the local mode, the remote control lens rotation operation is not supported. If you want to shoot and store video, please install a TF card.

#### **Option 2: Remote Mode**

If you want to use the full functions of the device and realize remote monitoring, you need to configure the remote mode. 1. First confirm that there is an available WiFi signal near the device, power on the monitoring device, the red indicator light flashes, and the device enters the state to be connected.

3. Connect the mobile phone to the WiFi in the environment, open the software JXLCAM, and follow the steps below:

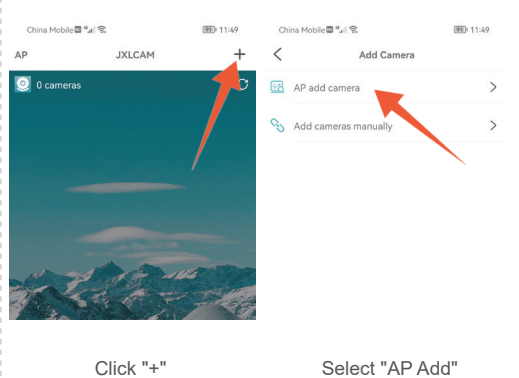

Click the preview page to enter the monitoring interface

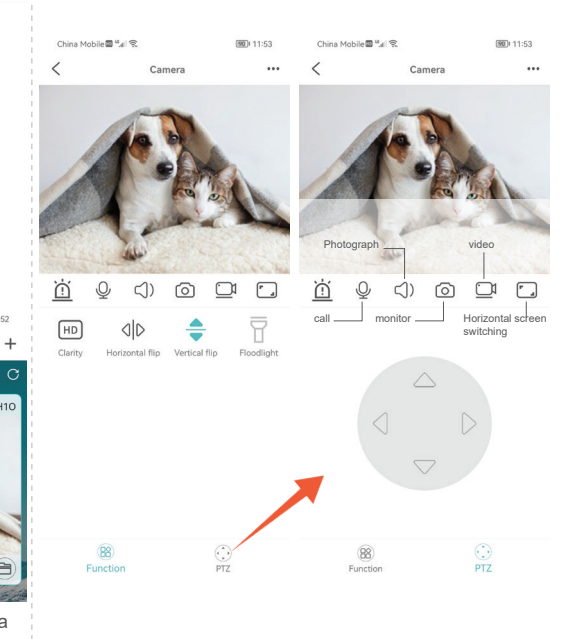

click the refresh icon in the upper right corner to refresh 3. The device name and password can be customized. The initial password of the device is: admin

#### **Related parameters:**

| project           | parameter                          |
|-------------------|------------------------------------|
| application       | JXLCAM                             |
| Video format      | AVI                                |
| video encoding    | M-JPEG                             |
| Video resolution  | 1920*1080                          |
| video frame rate  | 30 frames                          |
| playback software | Mainstream video playback software |
| Image Format      | JPG                                |
| Charging voltage  | Maximum support 250v AC            |
| storage support   | Support up to 128G                 |
| support system    | Android/IOS                        |

IMPORTER: Prima Group 2004 LTD, Bulgaria, 1784 Sofia, Mladost 1, bl. 144, Ground Floor; Phone: +359 2 988 45 72;

| S                                                      | tep           |            |                                                                                                    |                                           |  |  |
|--------------------------------------------------------|---------------|------------|----------------------------------------------------------------------------------------------------|-------------------------------------------|--|--|
|                                                        |               |            |                                                                                                    |                                           |  |  |
|                                                        |               |            |                                                                                                    |                                           |  |  |
|                                                        |               |            |                                                                                                    |                                           |  |  |
|                                                        |               |            |                                                                                                    |                                           |  |  |
|                                                        |               |            |                                                                                                    |                                           |  |  |
|                                                        |               |            |                                                                                                    |                                           |  |  |
|                                                        |               |            |                                                                                                    |                                           |  |  |
|                                                        |               |            |                                                                                                    |                                           |  |  |
|                                                        |               |            |                                                                                                    |                                           |  |  |
| Note: PTZ function is not applicable for all products. |               |            |                                                                                                    |                                           |  |  |
|                                                        |               |            |                                                                                                    |                                           |  |  |
|                                                        |               |            |                                                                                                    |                                           |  |  |
|                                                        |               |            |                                                                                                    |                                           |  |  |
|                                                        |               |            | (A) (A) (A)                                                                                                    |                                           |  |  |
| Local mode                                             | AD            | IVICAM     | <u>نعن</u> ۲۱۰۶2                                                                                                    | - Add device                              |  |  |
| Number of device                                       |               | JALCAN     | -                                                                                                    | Refrech page                              |  |  |
| connections                                            | 1 cameras     |            | 0                                                                                                    | - Keirean page                            |  |  |
| Device nickname —                                      | Camera        | BCCQ5300   | 36HBDEH10                                                                                                    |                                           |  |  |
|                                                        |               | 1          |                                                                                                    |                                           |  |  |
|                                                        |               | A.         |                                                                                                    |                                           |  |  |
|                                                        |               | The second |                                                                                                    |                                           |  |  |
|                                                        |               | and a      |                                                                                                    | <ul> <li>SD card playback file</li> </ul> |  |  |
|                                                        | and the state |            |                                                                                                    |                                           |  |  |
| Internet status -                                      | Online        | dig da     | (D) (B)-                                                                                                    | <ul> <li>Manually record files</li> </ul> |  |  |
|                                                        | A LAND        | C.F.       | - E                                                                                                    |                                           |  |  |
|                                                        | 1             |            |                                                                                                    |                                           |  |  |
|                                                        | A ST          |            |                                                                                                    |                                           |  |  |
|                                                        |               |            | (                                                                                                    |                                           |  |  |
|                                                        |               |            | and the second second s |                                           |  |  |
|                                                        |               | -          |                                                                                                    |                                           |  |  |
|                                                        | a Dana        | 12         |                                                                                                    |                                           |  |  |
|                                                        | L             |            |                                                                                                    |                                           |  |  |
|                                                        |               | (B)        |                                                                                                    |                                           |  |  |
|                                                        | Camera        | Photos     | My                                                                                                    |                                           |  |  |